## Searching for Pending Curriculum

- 1. Login to the CAS.
- 2. Select "Create and View Course Action/Program Changes"
- 3. For *Program Changes*, click on View Program Changes at the top of the page.
- 4. Click Advanced Search.
- 5. For Status, select Pending.
- 6. Click Find.

For *Course Actions*, click on View Course Actions at the top of the page. Repeat steps 4-6.